## Tuto carte perdue

1) Page d'accueil – Clic sur le bouton dans le module « Carte perdue »

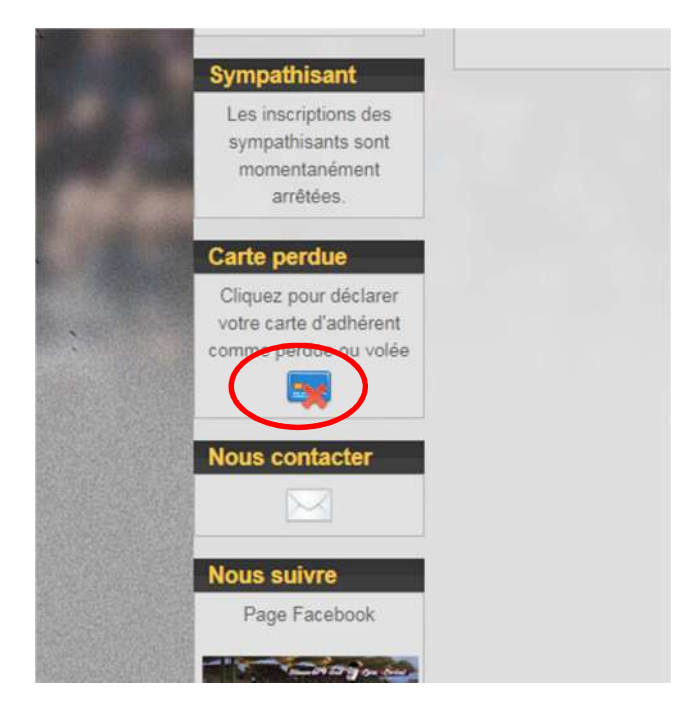

2) Bien lire les informations et clic sur la case d'acceptation et ensuite sur « Faire la déclaration »

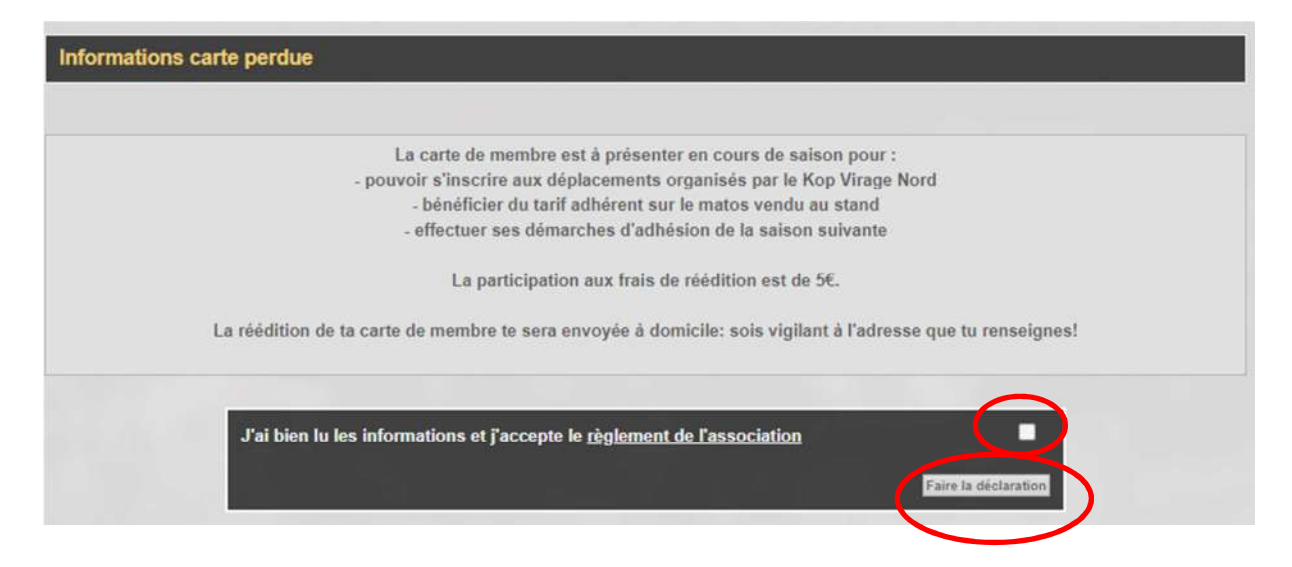

3) Entrez votre nom, prénom, date de naissance et saison de la carte perdue. Clic sur le bouton « Valider les infos ».

| Recherche profil existant |                  |                   |
|---------------------------|------------------|-------------------|
| Nom                       | ANCIEN           | _                 |
| Prénom                    | ADHERENT         | -                 |
| Date de naissance         | 01 - 01 - 2000 - |                   |
| Saison                    | 2020 - 2021 🗸    |                   |
| Retour                    |                  | Valider les infos |

4) Bien vérifier et modifier si besoin votre adresse. Clic sur le bouton « Valider les infos ».

| dificatio | on adresse  |                   |
|-----------|-------------|-------------------|
|           | Adresse     | RUE ANCIEN        |
|           | Code postal | 69001             |
|           | Ville       | LYON              |
|           |             | Valider les infos |
|           |             | Annuler           |

5) Clic sur le bouton « Suivant » pour l'envoi à domicile.

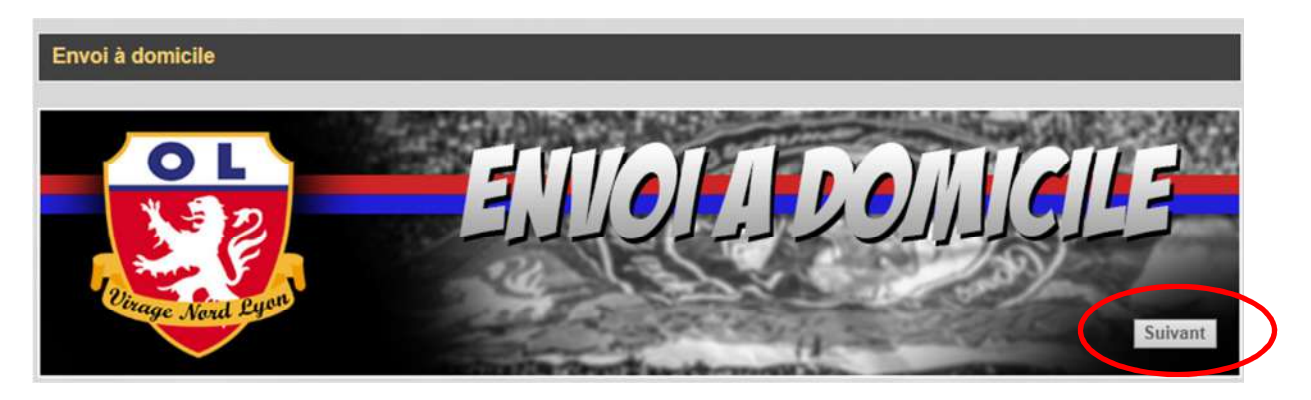

6) Clic sur le bouton « Suivant » pour poursuivre sur le site de la banque.

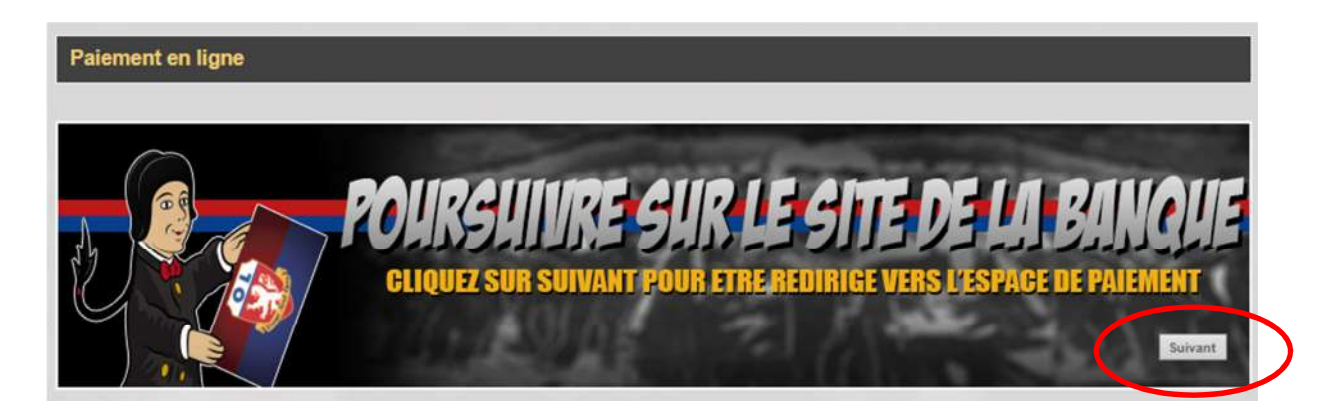

7) Entrez vos informations de paiement et clic sur « Valider »

| CB mostercord                            | F                                  | VISA                                 |
|------------------------------------------|------------------------------------|--------------------------------------|
| Mon                                      | tant de la transaction             | n : 5 EUR                            |
| Numéro de                                | e carte bancaire                   |                                      |
| D                                        | ate d'expiration Mois 🗸            | / Année 🗸                            |
| Nom du titu                              | laire de la carte                  |                                      |
| Code                                     | e de vérification                  | Qu'est-ce que c'est ?                |
| ✓ ∨/                                     | ALIDER 🗙 A                         | BANDONNER                            |
| Pour annuler votre paieme Abandonner.    | ent et retourner sur le site de KC | P VIRAGE NORD, cliquez sur le bouton |
| MasterCard.<br>SecureCode.<br>learn more | SafeKey                            | VERIFIED<br>by VISA                  |

Une fois le paiement confirmé, un mail vous est envoyé avec votre numéro de carte et votre carte d'adhérent vous sera envoyée rapidement à votre domicile.